## So können Sie die Altteilrückgabe einreichen 1/2

| Mein Nutzerkonto                                                          | Altteile-Rückgabeantrag                                                                                                    |                                        |  |
|---------------------------------------------------------------------------|----------------------------------------------------------------------------------------------------|----------------------------------------|--|
| Mein Profil                                                               | Ritte heachten Sie                                                                                                    |                                        |  |
| Mein Adressbuch                                                           | Ditte Deathten Sie<br>Füllen Sie alle erforderlichen Informationen sorofältig aus um einen effizienten Dückgabenrozess zu gewährleisten - nur |                                        |  |
| Meine Bestellungen 🐱                                                      | vollständige Formulare können bearbeitet werden!                                                                                              |                                        |  |
| Meine Gewährleistungen 🐱                                                  | Abgelehnte Teile, z.B. Messschieber ohne Einsteller, werden ohne Gutschrift oder weitere Benachrichtigung verschrottet.                       |                                        |  |
| Meine Altteile 🛩                                                          | Bitte lesen Sie das Altteilehandbuch (Y059594) für weitere Informationen                                                                      |                                        |  |
| Altteilrückgabe einreichen <b>))</b><br>Altteilebericht<br>Altteilegruppe | Datum                                                                                                    | CRM-Nummer<br>(Care Neum Memo Number)  |  |
| Abmeldung                                                                 | 09.06.2021                                                                                                    | Automatisch generiert von Knorr-Bremse |  |
| Mein Firmenkonto                                                          |                                                                                                    |                                        |  |
| Meine Benutzer 🐱                                                          | Kunden ID                                                                                                    |                                        |  |
|                                                                           | Knorr-Bremse CVS E-Portal Germany   Moosacher Str., 80, München, 80899, Deutschland                                                           |                                        |  |
|                                                                           | Vorname                                                                                                    | Nachname                               |  |
|                                                                           |                                                                                                    |                                        |  |
|                                                                           |                                                                                                    |                                        |  |
|                                                                           | Telefonnummer                                                                                                    | Fax                                    |  |
|                                                                           |                                                                                                    |                                        |  |
|                                                                           | Bestätigung E-Mail-Adresse*                                                                                                    |                                        |  |
|                                                                           |                                                                                                    |                                        |  |
|                                                                           | Benötigen Sie einen Transport von Knorr-Bremse?<br>• JA NEIN                                                                                  |                                        |  |
|                                                                           | Adresse der Abholung                                                                                                    |                                        |  |
|                                                                           | Bitte wählen Sie unten eine Abholadresse aus:                                                                                                 |                                        |  |
|                                                                           | Knorr-Bremse CVS E-Portal Germany   Moosacher Str., 80, München, 80809, Deutschland                                                           |                                        |  |

- Melden Sie sich in Ihrem Nutzerkonto an → Gehen Sie auf "Mein Benutzerkonto" → Gehen Sie unter "Mein Benutzerkonto" auf der linken Seite auf "Meine Altteile" → Altteilrückgabe einreichen
- Geben Sie Ihre Daten ein

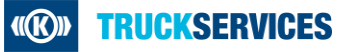

## So können Sie die Altteilrückgabe einreichen 2/2

| Adresse der Abholung                                                                                                    |                                                            |
|----------------------------------------------------------------------------------------------------|------------------------------------------------------------|
| Bitte wählen Sie unten eine Abholadresse aus:                                                                                                    |                                                            |
| Knorr-Bremse CVS 5-Portal Germany   Moosacher S                                                                                                    | Str., 80, München, 80809, Deutschland                      |
| Wenn die Abholadresse in der obigen Auswahl nicht an<br>Eingabefelder unten ein:                                                                                                    | gegeben ist, dann tragen Sie bitte die Abholadresse in die |
| Neue Adresse hinzufügen                                                                                                    |                                                            |
| Unternehmen*                                                                                                    | Adresse                                                    |
| Knorr-Bremse CVS E-Portal Germany                                                                                                    | Moosacher Str.                                             |
| Adresse 2 (z.B.: Wohneinheit, Stockwerk, Hausname)                                                                                                    | Stadt                                                      |
| 80                                                                                                    | München                                                    |
| Falls abweichend von oben, fügen Sie bitte die für die                                                                                                    | Land                                                       |
| Abnoladresse geitenden personlichen Kontaktbaten nin                                                                                                    | Deutschland                                                |
| 80809                                                                                                    |                                                            |
| Falls abweichend von oben, fügen Sie bitte die für die A                                                                                                    | bholadresse geltenden persönlichen Kontaktdaten hinzu:     |
| Vorname                                                                                                    | Nachname                                                   |
|                                                                                                    |                                                            |
| Telefon                                                                                                    | Fav                                                        |
| PERSONAL PROPERTY AND A DESCRIPTION OF A DESCRIPTION OF A | 1 60.                                                      |
| 5                                                                                                    |                                                            |
| Email                                                                                                    |                                                            |
|                                                                                                    |                                                            |
|                                                                                                    | Calls des Dentit                                           |
| Art der Verpackung Anzahl der Pakete Gev                                                                                                    | wicht pro Palette (Länge/Breite/Höhe) ja Nein              |
| Bitte wählen Si                                                                                                    | 0                                                          |
| Zelle biozofinen                                                                                                    |                                                            |
|                                                                                                    |                                                            |
| Gesamt                                                                                                    | 0.0                                                        |
| Verfügbare Abholdaten:*                                                                                                    | Verfügbare Abholzeiten:*                                   |
|                                                                                                    | ·····                                                      |
| Ladebordwand erfordedich?*                                                                                                    | Gabelstanler erforderlich?*                                |
| <ul> <li>JA          <ul> <li>NEIN</li> </ul> </li> </ul>                                                                                                    | JA NEIN                                                    |
| Zusätzliche Informationen:                                                                                                    |                                                            |
| z.B. max. Fahrzeug Größe                                                                                                    |                                                            |
|                                                                                                    |                                                            |
|                                                                                                    |                                                            |
|                                                                                                    |                                                            |
|                                                                                                    |                                                            |
| Altellegruppe Beschreibung                                                                                                    | Gewicht approx. [kg] Anzahi Gewicht total(kg)              |
| Bite wât 🔪 💙                                                                                                    | 0.0                                                        |
| Zelle hinzufügen                                                                                                    |                                                            |
|                                                                                                    | Gesamt: 0 0.0                                              |
|                                                                                                    |                                                            |
|                                                                                                    | Fingaben prüfen                                            |

- Bestimmen Sie die Abholadresse
  - Wählen Sie die entsprechende Kundennummer aus
  - Oder geben Sie eine neue Abholadresse ein
- Geben Sie ggf. zusätzliche Kontaktdaten ein
- Wählen Sie die Art der Verpackung
- Geben Sie die Verfügbaren Abholdaten und die Verfügbaren Abholzeiten ein
- Wählen Sie die entsprechende Altteilegruppe aus und geben die Mengen ein; fügen Sie eine neue Zeile pro Altteilegruppe hinzu\*
- Gehen Sie auf "Eingaben pr
  üfen" und anschlie
  ßend auf "Einreichen"

\* Wenn Sie die Altteilegruppe für eine Artikelnummer nicht kennen, dann können Sie unter "Mein Benutzerkonto/Meine Altteile/Altteilegruppe" die richtige Altteilegruppe einfach ermitteln.

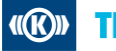